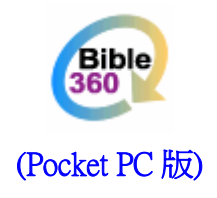

# 使用手冊(閱讀器操作篇)

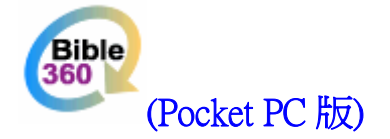

# 使用手冊 (Ver. 1.1)

# 歡迎使用 Bible360 (Pocket PC 版)

Bible360 (Pocket PC 版)是一個在 Windows Mobile (Pocket PC) 作業系統運行的聖經工具平台,可以將各類電子書(e-book)整合當中。

Bible360 (Pocket PC 版)不同的電子書,爲你提供豐富的聖經版本、經文註釋、思想問題、讀經計劃和參考資料等等,讓你隨時隨地去默想、讀經和研經。

# 目錄

| 相關產品   | 4  |
|--------|----|
| 產品特點   | 5  |
| 系統要求   | 6  |
| 安裝程式   | 8  |
| 設定     |    |
| 說明     | 25 |
| 常見問題   |    |
| 用戶協議   |    |
| 工作人員名單 |    |
|        |    |

# 相關產品

此手冊對應以下電子書產品:

- 1. 中英聖經 (繁體和合本,NIV)
- 2. 中英聖經(簡體和合本,NIV)
- 3. 基督教聖經與神學詞典(繁體)
- 4. 聖經靈修版 (繁體)
- 5. 聖經姊妹版 (繁體)

# 產品特點

|                                                        | 適用產品          |
|--------------------------------------------------------|---------------|
| 顯示                                                     | •             |
| 彩色顯示1                                                  | 1, 2, 3, 4, 5 |
| 雙視窗顯示,可自定比例                                            | 1, 2, 3, 4, 5 |
| 自定個人化的背景顏色、字型大小                                        | 1, 2, 3, 4, 5 |
| 工具列、控制列、捲軸均可自定顯示或隱藏                                    | 1, 2, 3, 4, 5 |
| 在英文 Pocket PC 上顯示中文內文 <sup>2</sup>                     | 1, 2, 3, 4, 5 |
| 全畫面顯示                                                  | 1, 2, 3, 4, 5 |
| 支援直向或橫向分割視窗                                            | 1, 2, 3, 4, 5 |
| 支援直向或橫向顯示,配合 Windows Mobile 2003 SE 或更新版本 <sup>3</sup> | 1, 2, 3, 4, 5 |
| 操作                                                     |               |
| 用十字按鈕捲動                                                | 1, 2, 3, 4, 5 |
| 拖拽捲動軸捲動畫面                                              | 1, 2, 3, 4, 5 |
| 瀏覽記錄功能,方便返回前後頁                                         | 1, 2, 4, 5    |
| 落筆拉動,起筆即顯示選擇項目                                         | 1, 2, 4, 5    |
| 編寫個人筆記附於經節                                             | 1, 2, 4, 5    |
| 一按儲存當前位置於快速書籤                                          | 1, 2, 4, 5    |
| 快速選取聖經版本功能                                             | 1, 2, 4, 5    |
| 快速選取書卷及章功能                                             | 1, 2, 4, 5    |
| 筆記、書籤和尋找                                               |               |
| 筆記資料匯入匯出,方便備份及編輯                                       | 1, 2, 4, 5    |
| 螢光筆功能記錄重點                                              | 1, 2, 4, 5    |
| 尋找結果自動記錄,下次一按即出                                        | 1, 2, 4, 5    |
| 用戶自定主題供筆記分類,方便整理                                       | 1, 2, 4, 5    |
| 其他                                                     |               |
| 支援安裝於記憶卡                                               | 1, 2, 3, 4, 5 |
| 支援 VGA 顯示                                              | 1, 2, 3, 4, 5 |
| 雙畫面顯示                                                  | 1, 2, 4, 5    |

<sup>1</sup>Pocket PC 本身必須能顯示彩色

<sup>2</sup>需要安裝中文字型及只支援英文介面(本軟體不包括中文字型)

<sup>3</sup>必需配合 Pocket PC 本身提供之橫向顯示供能

# 系統要求

Windows Mobile (Pocket PC) 2003/ 2003 SE/5.0 作業系統(註 1)

.Net Compact Framework 1.0 SP2 或以上 (Pocket PC 2003 必須安裝; Pocket PC 2003SE/WM5.0 無 須安裝)

以下爲產品的最低要求(註2):

| 適用產品            | 儲存用最低要求 | 執行時最低要求      |
|-----------------|---------|--------------|
|                 |         | (主機記憶體或 RAM) |
| 中英聖經(繁體和合本,NIV) | 14MB    | 6MB          |
| 中英聖經(簡體和合本,NIV) | 14MB    | 6MB          |
| 基督教聖經與神學詞典(繁體)  | 20MB    | 6MB          |
| 聖經靈修版 (繁體)      | 28MB    | 9MB          |
| 聖經姊妹版(繁體)       | 28MB    | 9MB          |
| 全部              | 88MB    | 18MB         |

註1:WM5 安裝由第三廠開發之中文外掛系統後極有可能產生衝突,如有疑問請先查閱本機構產品支援網頁內 之最新兼容報告。

註 2:有關作業系統和記憶體檢查方法,請閱覽本機構產品支援網頁內之"常見問題"。 執行時主機記憶體的需求因操作不同(如新增筆記,使用螢光筆等)而有所變動。

# 在英文 Pocket PC 上閱讀中文內文(英文操作介面)

需要在 Pocket PC 的 /windows/fonts 字型資料夾上裝入中文字型(例如: MingLiu)。可以在桌面電腦上的字型資料夾找到這些字型檔案然後複製到 Pocket PC 的字型資料夾內。

# 在英文 Pocket PC 上同時閱讀及輸入中文

你需要安裝能顯示及提供輸入法的中文系統。本軟體並不包含中文系統。

\*由於各品牌及機款太多,雖然我們致力更新軟體的兼容度,但不排除有個別機款型號可能出現不兼容情況,但 這情況極少出現, 歡迎帶同機身讓我們測試。

# Bible360 (Pocket PC 版) 安裝程式

# PC 系統要求

Windows 98/2000/XP .Net Framework 1.1 或以上 Microsoft ActiveSync 3.7.1 或以上 [請按此處進入 Microsoft 網站下載最新版] 100MB 的硬碟空間

# 安裝程式

感謝閣下使用 "Bible360 (Pocket PC 版)"。

步驟1. ==預備==

- PC 需要安裝好 "Microsoft .Net Framework"
- PC 需要安裝好 ActiveSync 版本 3.7.1 或以上;若版本是 3.7 或以下便要更新

**1.1** 檢查你的 PC 是否安裝了 "Microsoft .Net Framework";若沒有,請先安裝。 (因爲安裝程式需要使用 "Microsoft .Net Framework"才能執行。)

檢查方法:在 PC 選擇 "開始" --> "控制台" --> "新增或移除程式" --> 在 "目前安裝的程式" 下查看有沒有 "Microsoft .Net Framework"

| 新增或移                      | 除程式                                                          |        |    |         |   |
|---------------------------|--------------------------------------------------------------|--------|----|---------|---|
| B                         | 目前安顿的程式                                                      | 排序方式③: | 名稱 | -       | ~ |
| 发更或<br>私除                 | and the second second second second                          |        |    |         | ^ |
| 程式田                       |                                                              |        |    | 1.000   |   |
| 2                         |                                                              |        |    |         |   |
| 新増                        | a to find the second second second                           |        |    | -       |   |
| RIJ (N)                   | A SHOT AND A COMPANY                                         |        |    | -       | 5 |
| B                         | and the same income the                                      |        |    |         |   |
| 增/移除                      | Contract and suggest Press, and the                          |        |    | 10.000  | 1 |
| findows<br>亡件( <u>A</u> ) | B Microsoft NET Framework 1.1                                |        | 大小 | 37.46MB | l |
| -                         | Microsoft NET Framework 1.1 Chanese (Traditional) Lang. Pack |        | 大小 | 3.00MB  | Ľ |
|                           |                                                              |        |    |         |   |
| 定程式取及預                    | A second design from the                                     |        |    | -       |   |
| 文(値(Q)                    | and the second day is the second days. At                    |        |    | 1.000   |   |
|                           | Contract (Sec. 20) 101                                       |        |    |         |   |
|                           | a provide the second second second                           |        |    | 10.000  |   |
|                           |                                                              |        |    |         |   |
|                           |                                                              |        |    |         |   |
|                           | and the lot of the second the local                          |        |    | -       |   |

若沒有安裝 Microsoft .Net Framework,可到 <u>www.microsoft.com</u> 網站下載最新版 或使用附載在光碟上的版本,並跟據軟體執行時的指示安裝。

<u>繁體中文版</u>

從網上下載最新版本 或 從光碟上安裝

<u>英文版</u>

從網上下載最新版本 或 從光碟上安裝

1.2 可到 www.microsoft.com/windowsmobile 網站下載最新版 Microsoft ActiveSync

#### 步驟 2. ==安裝==

2.1 首先會看見歡迎畫面。

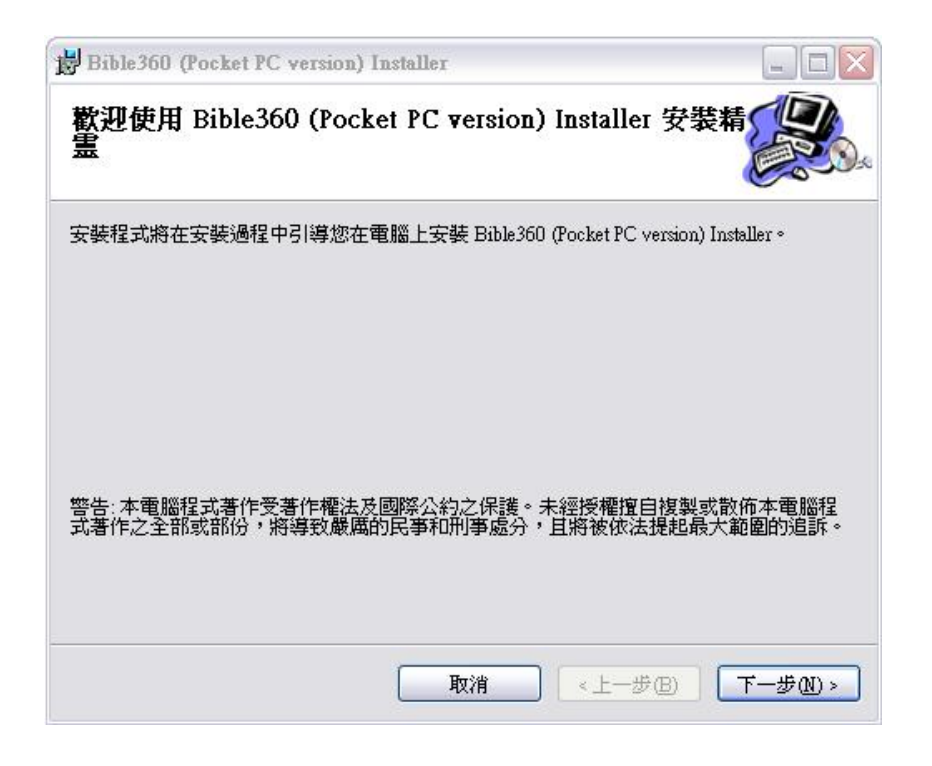

2.2 按"下一步"便會出現授權合約,用戶必須同意授權合約的內容才可繼續進行安裝。

| Bible360 (Pocket PC vers                                    | ion) Installer        |               |
|-------------------------------------------------------------|-----------------------|---------------|
| 授權合約                                                        |                       |               |
| 請花一點時間閱讀授權合約。<br>則請按 "取消"。                                  | 如果您接受以下的條款,諸按"我同意     | 急",再按 "下一步"。否 |
| "用戶協議"                                                      |                       |               |
| "Bible360 (Pocket<br>"未經許可,不准分析                             | PC版)權屬漢語聖經協會所有<br>簽。" | <b>j</b> "    |
| <a href="http://www.bible360.ne">http://www.bible360.ne</a> | t>                    |               |
| "在你使用這軟體之前                                                  | 前,你必須同意下列協議。"         | ~             |
| ● 我不同意(D)                                                   | ○我同意(丛)               |               |
|                                                             | 取消                    | B 下一步∞>       |

2.3 用戶可在"選擇安裝資料夾"內選擇存放安裝檔案到桌面電腦的路徑。 (安裝檔案會先存到桌面電腦後才正式安裝到 Pocket PC。建議使用預設的路徑。)

| I managed from the instant instant                                   |            |
|----------------------------------------------------------------------|------------|
| 選擇安裝資料夾                                                              |            |
| 安裝程式將安裝 Bible360 (Pocket PC version) Installer 至下列資料夾。               |            |
| 若要在此資料夾中安裝,諸按 "下一步"。若要安裝至不同的資料夾<br>料夾位置或按 "瀏覽"。                      | ,請在下列方塊輸入資 |
| 資料夾(E):                                                              |            |
| C.\Program Files\Chinese Bible International Ltd\Bible360 (Pocket PC | 瀏覽(R)      |
|                                                                      | 磁碟空間(D)    |
|                                                                      | 100        |
| 爲您自己或此電腦的所有使用者安裝 Bible360 (Pocket PC version)]                       | nstaller:  |
| 爲您自己或此電腦的所有使用者安裝 Bible360 (Pocket PC version)                        | nstaller:  |
| 爲您自己或此電腦的所有使用者安裝 Bible360 (Pocket PC version) I                      | nstaller:  |

2.4 按"下一步"便正式開始安裝。

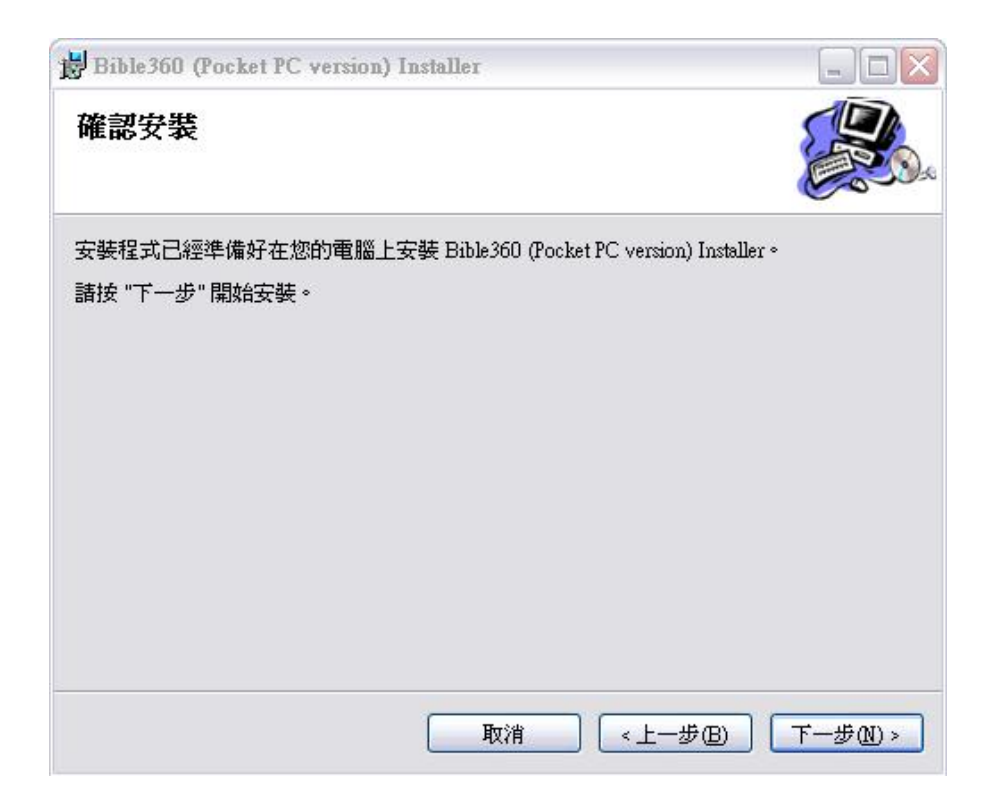

2.5 跟著是安裝 "Microsoft .Net Compact Framework" 。若 Pocket PC 內已裝 有.Net Compact Framework 1.0 SP2 或以上便會自動跳過。

2.6 接著是將主程式安裝到你的 Pocket PC上。請選擇 Pocket PC 內的安裝路徑。然後按"安裝"。

2.7 最後是安裝資料庫,請根據閣下所購買的產品去選擇資料庫(可一次過剔 選所有已購買之產品),然後選擇在 Pocket PC 上的安裝路徑。

| 安装资                                      | 料庫                                                  |                             |           |
|------------------------------------------|-----------------------------------------------------|-----------------------------|-----------|
| 來源:                                      | C:\Program Files\Chinese Bible International Ltd\Bi | ible360 (Pocket PC version) | Installer |
| 選擇資料                                     | 科庫                                                  |                             |           |
| ☑ 和合本                                    | ¤(繁體)+ NIV [14MB]<br>¤(简体)+ NIV [14MB]              |                             |           |
| ✔ 聖經靈                                    | 醫修版(繁體)[32MB]                                       |                             |           |
| <ul> <li>□ 聖經朔</li> <li>□ 基督教</li> </ul> | 标版(繁體)[26MB]<br>文聖經與神學詞典(繁體)[20MB]                  |                             |           |
| 在Pocket                                  | PC上的安装路徑                                            |                             |           |
| Program Fi<br>Flash Disky<br>SD-†\cbi\d  | iles/cbi/db<br>/cbi/db<br>lb                        |                             |           |
|                                          |                                                     |                             |           |
|                                          |                                                     |                             |           |
|                                          |                                                     | 重設                          | 安装        |

\*若沒有路徑可被選取,請確認電腦與Pocket PC 沒有斷線,及 Microsoft ActiveSync 版本為 3.7.1 或以上。

\*很多防毒及防火牆軟件會突然自動斷開PC與Pocket PC的連線,遇有這些情況,請先暫停防 毒及防火牆軟件才安裝。詳情請參考 Microsoft 對此問題之解釋(只提供英文): http://www.microsoft.com/windowsmobile/help/activesync/default.mspx 。

2.8 按「安裝」按鈕。

\*請注意,安裝需時三至二十多分鐘,視乎不同機款及所選擇安裝的資料而定。

2.9 最後按「關閉」結束安裝程式。

#### 步驟3.==註冊==

3.1 安裝完成後, 你必須在漢語聖經協會的網站上註冊,才能啓用產品(<u>可按</u> 此處或在瀏覽器上輸入<u>http://www.bible360.net</u>,然後在網頁內選擇"產品註 冊")。

3.2 第一步 - 輸入電郵地址。輸入電郵地址後,然後按"遞交"。

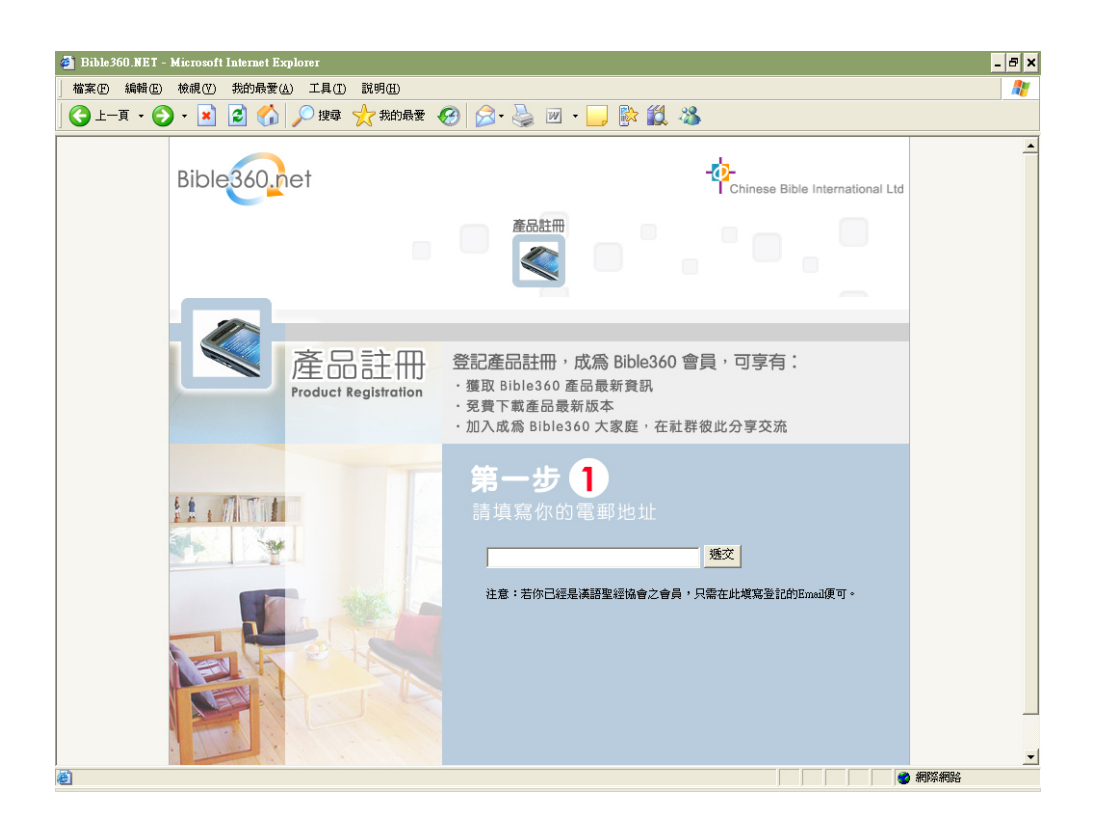

3.3 若所提供的電郵地址已註冊,就會直接進入第二步-輸入密碼,否則會自動進入註冊頁,請把相關的資料輸入後按"遞交"便可完成登記,並回到第二步的輸入密碼。

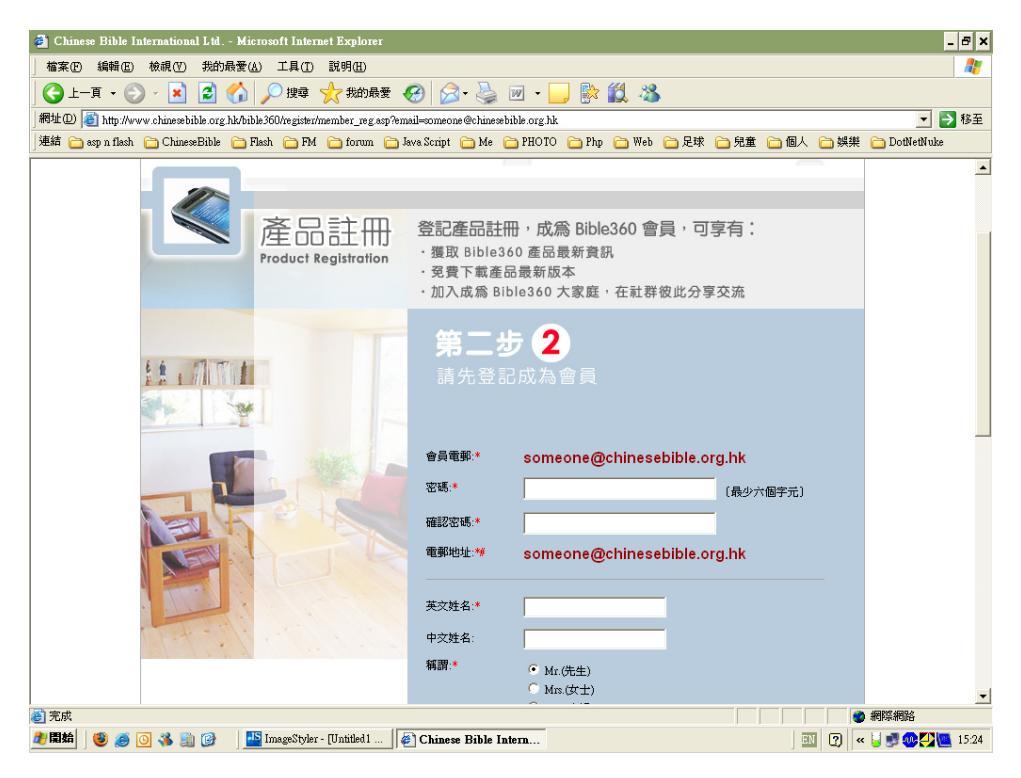

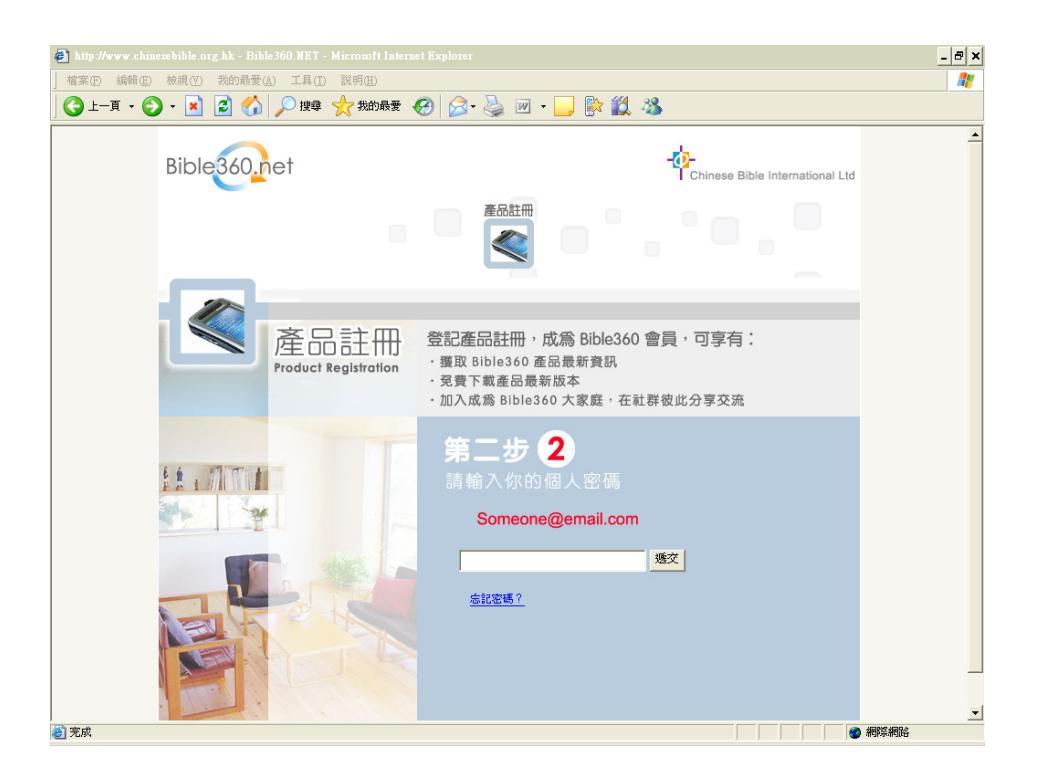

3.4 第三步 - 選擇註冊產品或是查詢已註冊產品之序號。

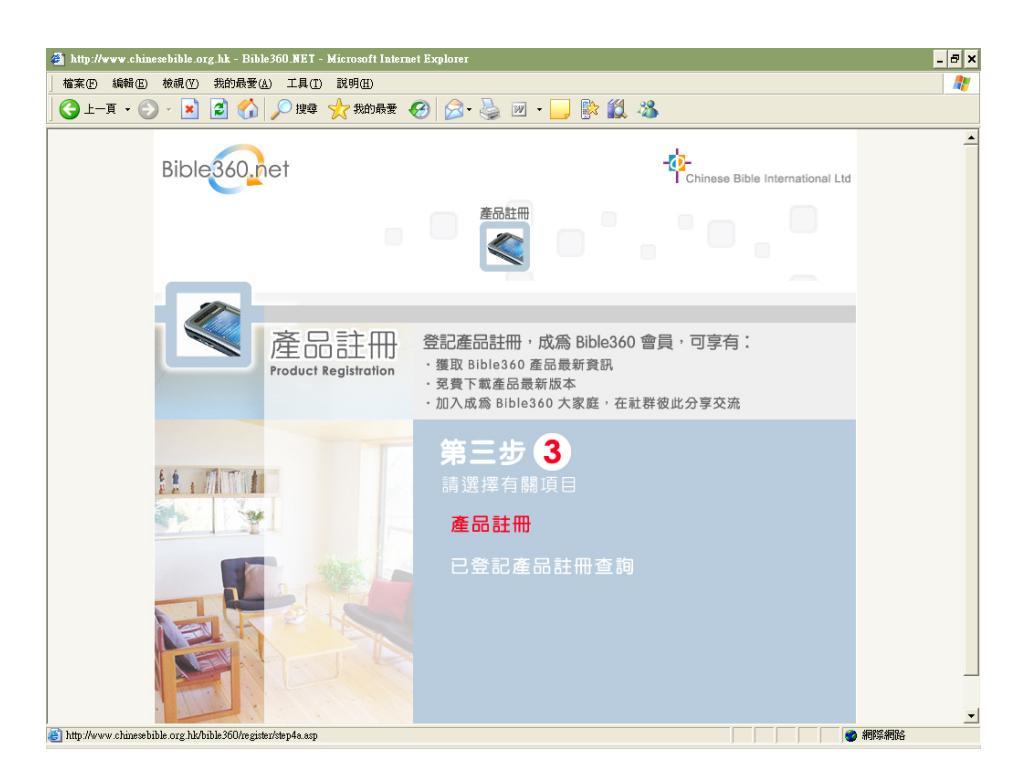

3.5 第四步-選擇 Pocket PC 版。

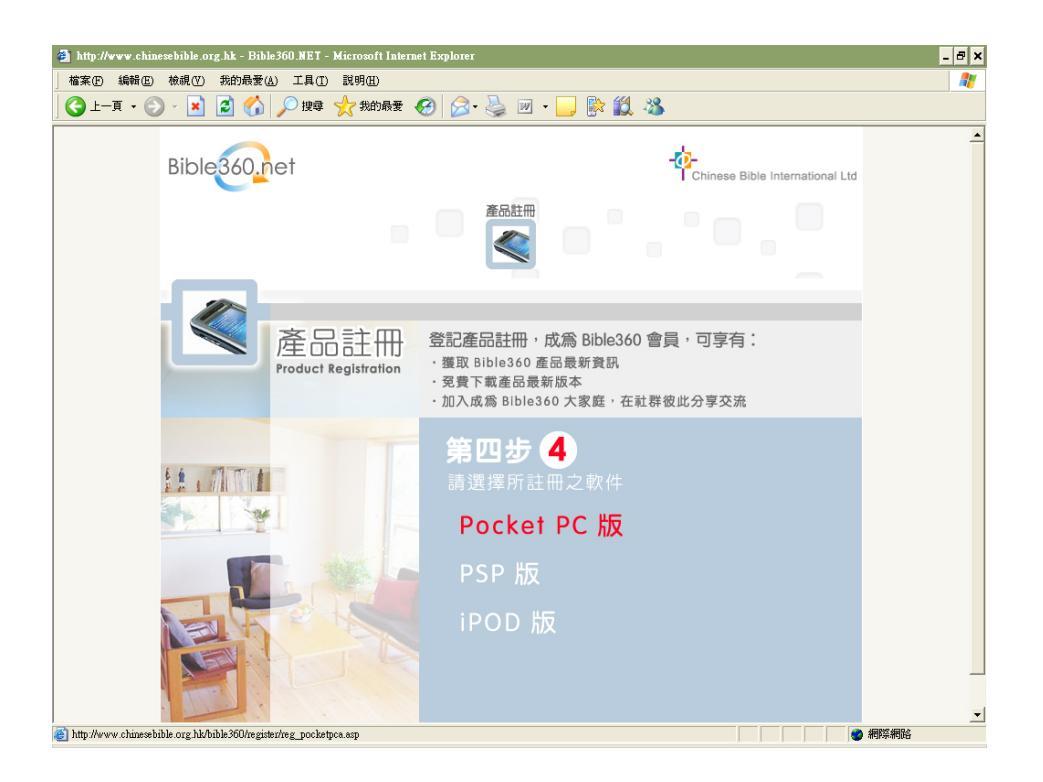

3.6 第五步 - 輸入 Pocket PC 上的"所有人"(Owner)名稱,然後按"送出"。 注意:產品授權給登記之"所有人"使用,所輸入的"所有人"名稱必須與 Pocket PC 所顯示的一樣,否則所得的註冊碼將不能生效;而產品一經登記便不 能更改"所有人"名稱。

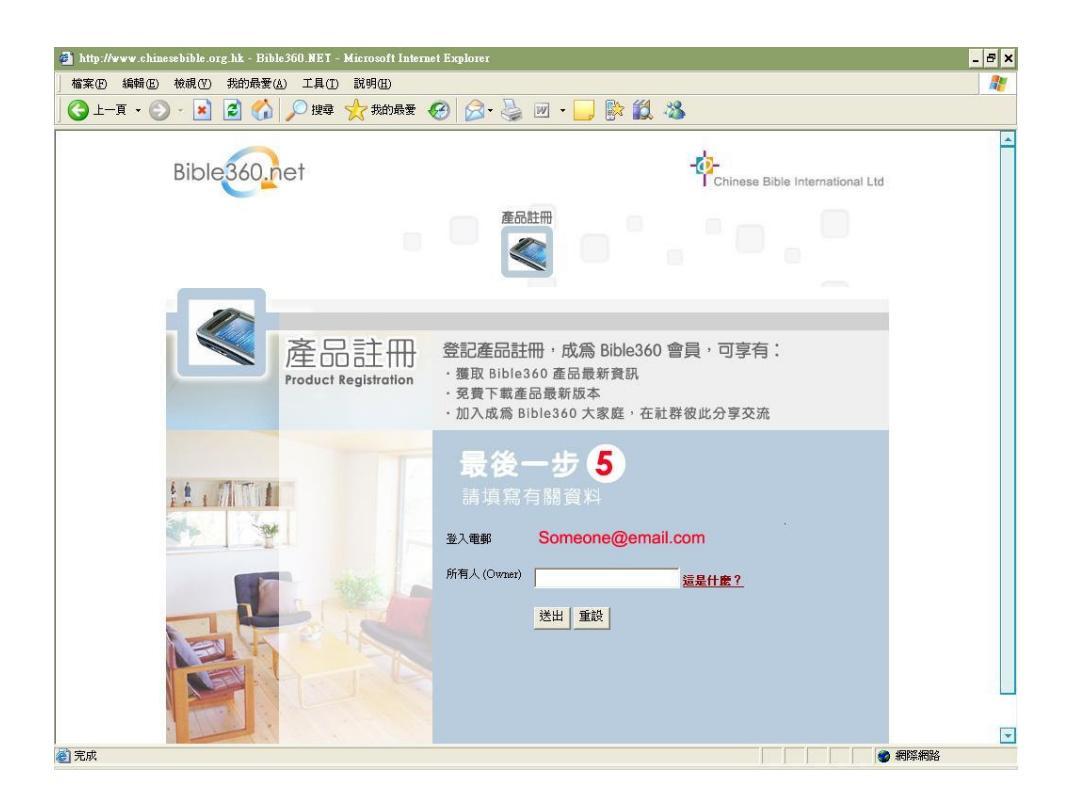

# 然後輸入產品編號,再按下"送出"。

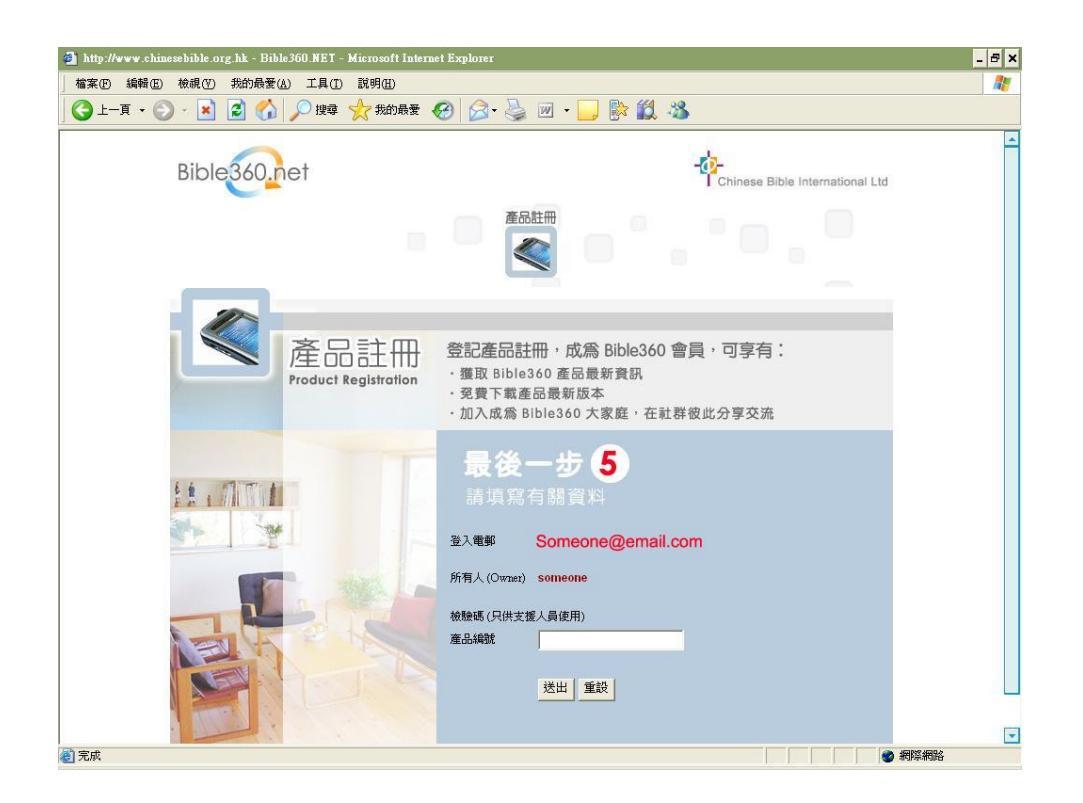

**3.7** 完成!相關的註冊碼會寄到你提供的電郵地址。(根據不同的產品,你可能 收到多於一個註冊碼。)

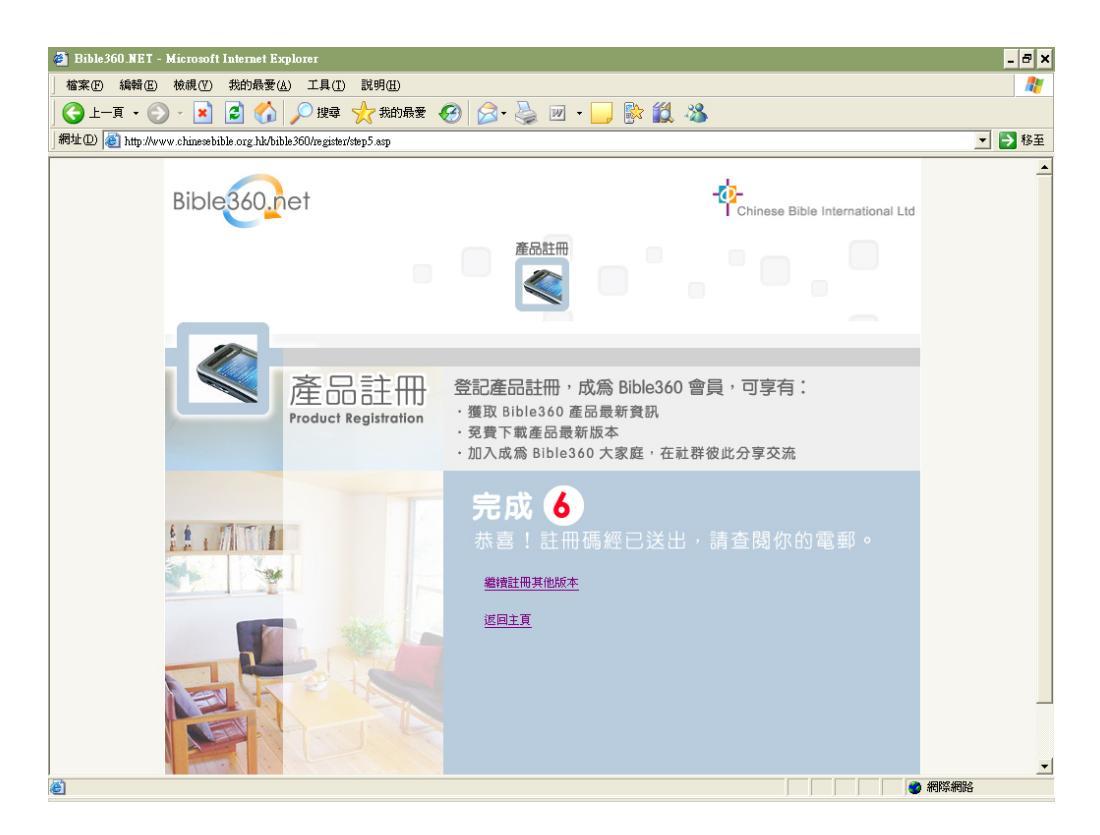

3.8 只要將收到的註冊碼輸入到 CBI Bible360 內便完成整個註冊程序!

請按軟件左下角的"設定"然後選"註冊",再於"註冊碼"欄內輸入收到的 註冊碼,輸入正確便可以按"新增"。若果收到的註冊碼多於一個,便可再輸 入另一個註冊碼,如此類推,直至將所有註冊碼輸入完。

"未註冊"頁內會顯示已安裝到你的 Pocket PC 內但未註冊的內容。"已註冊" 則列出已安裝及已輸入好註冊碼的內容。

| 雅 CBI Bib    | le360                 |              | 🗙 🎊 🗄 🖷       | Ŷ            | 🗱 🔫 12:29 🐽 |
|--------------|-----------------------|--------------|---------------|--------------|-------------|
|              | Please                | select Bible | 所有人:<br>核對碼   | Cbi          |             |
|              |                       |              | 3,2,9,6,6,6   | ,3,2,9,6,6,6 | ō,          |
|              |                       |              | 已存註冊碼         |              |             |
| 註冊           | ( <u>A</u> )          | Í            | ******        | ***          |             |
| 偏好設定         | ( <u>B</u> )          |              |               |              | -           |
| 主題管理         | ( <u>C</u> )          | select Bible | 註冊碼           |              |             |
| 車記管理<br>附加功能 | ( <u>D</u> )<br>(E) ▶ |              |               |              | 新增          |
| 說明           | (E)                   |              | <b>註冊碼</b> 未註 | 冊已証冊         |             |
| 關於           | ( <u>G</u> )          |              |               |              |             |
| 離開           | ( <u>H</u> )          |              |               |              |             |
| 設定檢視         | >                     |              | 2 -           |              | ^ات         |

由於這軟件可以同時處理不同的聖經版本(獨立發售),所以要先告訴軟件你 想看那一本聖經。選擇"偏好設定"、"資料庫",從"主聖經版本"或"副 聖經版本"範圍選擇已註冊的聖經版本,按OK 就可以了。

| 🎢 偏好設定 🥂 🦞 👫 📢 05:47 🐽                                                       | 🎢 偏好設定 🧣 📰 📢 05:48 🐽                                          |
|------------------------------------------------------------------------------|---------------------------------------------------------------|
| 語言<br>繁體中交 ▼<br>上下方向鍵功能<br>○ 毎行捲軸<br>● 毎頁捲軸<br>■ 畫面修正                        | 範圍<br>主聖經版本<br>N/A<br>N/A<br>N/A<br>N/A<br>和合本(繁體)<br>和合本(繁體) |
| 者最影像         重設          開閉        介面          現改1          現改2          資料庫 | ↑□ ロー本 (    本)<br>移除選擇<br>介面 現路1 現路2 資料庫                      |

\*\* 以上圖片只供參考,若有任何修改恕不另行通知。

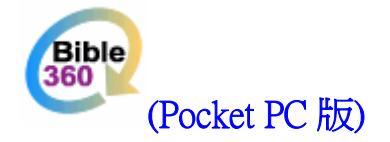

# 設定

# 偏好設定

選取"設定"->"偏好設定"

#### 在這裡你可以:

- 設定字型
- 設定文字和背景
- 選擇聖經版本

# 個人化設定

### 介面

# 語言

介面顯示語言可選擇繁體中文、簡體中文或英文

# 上下方向鍵功能

- 每行捲動 以一行為捲動單位
- 每頁捲動 以一頁爲捲動單位

# 畫面修正

若內文顯示時出現文字移位或被遮蔽時,可嘗試剔選"畫面修 正"選項。然而效果會因應不同牌子及機種而有差異。

# 背景影像

設定個人化背景。

|        | - 18 - |      |
|--------|--------|------|
| © 2006 | 漢語聖經協會 | 版權所有 |

| 28          | CBI                       | Bibl | e36(                         | )  | 8                     | 2                               | •€                     | 02:          | 19            | 8 |
|-------------|---------------------------|------|------------------------------|----|-----------------------|---------------------------------|------------------------|--------------|---------------|---|
| 創           | •                         | 1    | -                            | G  | ) 📫                   | gen                             | •                      | 1            | -             | G |
| 1           | 神創<br>起初                  | 造灵神倉 | 地                            | ÷地 | b.∘<br>ःшन            | 7 98 pri                        | 20                     | actor of     | E B           | - |
| 3           | <sup>地定</sup><br>行在<br>袖覧 | 水面   | 正。                           | *  | 。"就                   | "<br>「有了                        | 光。                     | PH 92        | ×1£           |   |
| ET<br>偏     | ill<br>好設                 | 定    | ( <u>A</u> )<br>( <u>B</u> ) |    | 就把                    | 巴光暗<br>【夜。                      | 分開有時                   | ]了·<br>注     | 。<br>,有       | • |
| 主<br>筆<br>陀 | 題管<br>記管<br>加功            | 理理能  | (⊆)<br>(⊡)<br>(E)            |    | ng G<br>he e<br>wa:   | iod ci<br>earth<br>s <i>(a)</i> | reat<br>for i          | ed t<br>nles | he<br>ss      |   |
| 説<br>解<br>離 | )明<br>於<br>開              |      | (E)<br>(G)<br>(H)            | 10 | irkne<br>the<br>vas l | ess v<br>deep<br>hove           | /as (<br>), ar<br>ring | nd the over  | ne<br>er<br>7 | - |
| 設定          | 檢社                        | 見 🕯  | . 0                          |    | N                     |                                 | 0                      | )            |               | 2 |

| 語言 | Ī    |      |       |     |         |
|----|------|------|-------|-----|---------|
| 繁體 | 即交   |      |       | •   |         |
| Ŀ  | 下方向鍵 | 功能   |       |     |         |
| 0  | 每行捲  | 曲    | ④ 毎頁  | 捲軸  |         |
|    | 1    | ŧ面修正 |       | 星影像 | 1 2 2 2 |
|    |      | 重調   | <br>没 | 關閉  | ļ       |
|    | 覆密1  | 覆密2  | 資料庫   |     |         |

# 瀏覽

開啓"選取圖像"視窗,選取後會在上方預覽被選取的圖像。

#### 移除

移除已被選取的圖像路徑。

#### 取消

取消更新選取圖像,並返回前"偏好設定"。

#### 確定

更新選取圖像,按下右上的"OK"並返回前"偏好設定"。

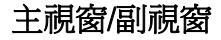

字型名稱

字型大小

#### 範圍

選取要設定顏色的範圍,包括:

- 經節
- 內文
- 背景
- 連結
- 使用中的螢光筆
- 已畫上的螢光筆
- 書籤
- 筆記
- 主題及思考問題

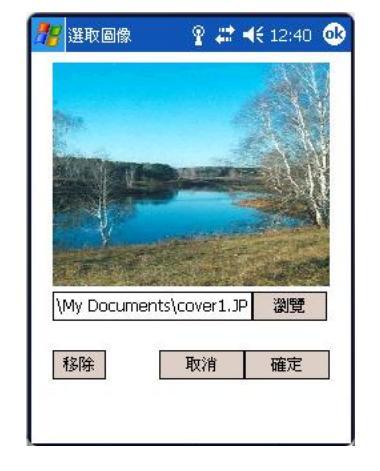

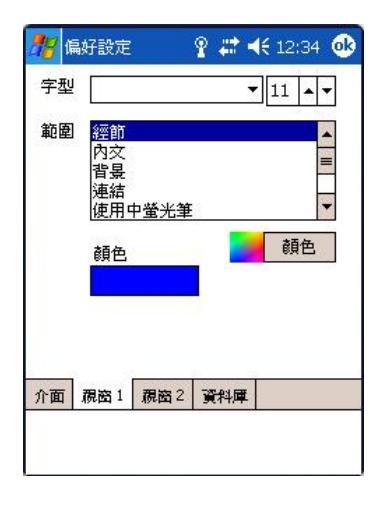

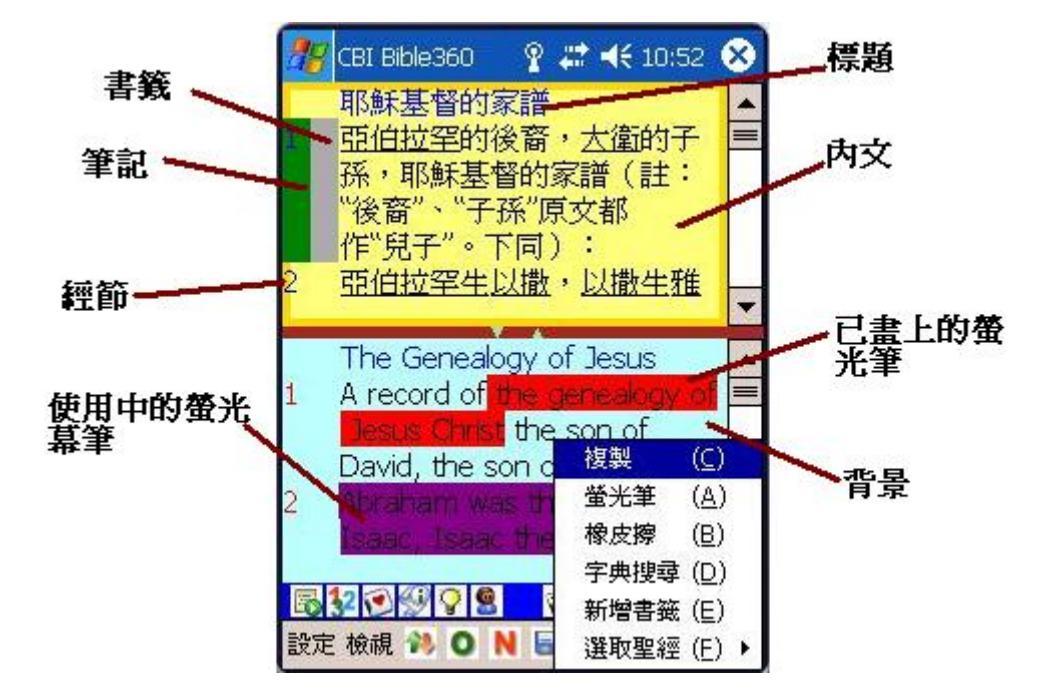

"顏色"按鈕

開啓顏色選擇畫面。

顏色選擇可以通過用 RGB 控制杆調節,或直接按下十二個預設調 色盤其中一種顏色作選擇。選擇後按下"OK"按鈕便完成。

#### 取消

取消選取顏色。

#### 確定

確定選取顏色。

#### 其他設定

你也可以在軟件內設定:

- 分割顯示的方向
- 開啓或關閉雙視窗顯示
- 顯示或隱藏捲動軸
- 顯示或隱藏工具列
- 顯示或隱藏控制列

| _ ¥ # ◄ | €01:08 💽 |
|---------|----------|
|         |          |
|         |          |
|         |          |
|         |          |
|         |          |
| 取消      | _ 確定     |
|         | Ŷ # ▲    |

分割顯示方向

選擇"檢視"->"分割顯示方向"。

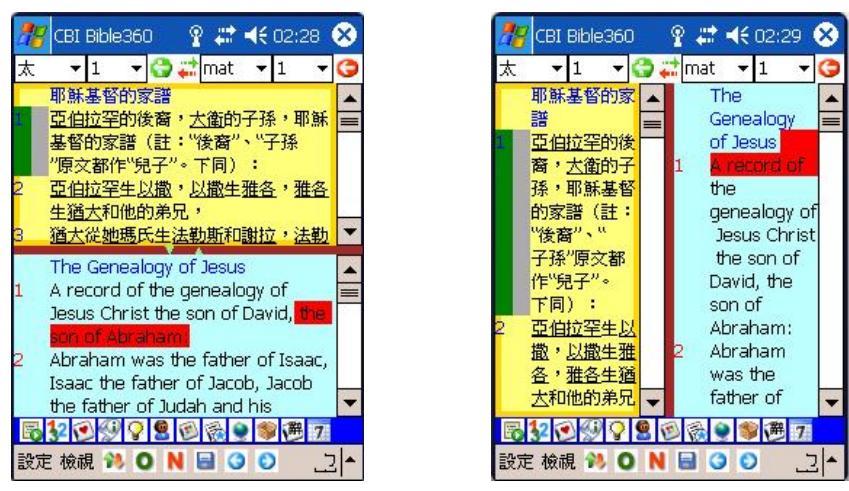

#### 雙面顯示

可以用以下其中一種方法:

- 1. 選擇"檢視"->"雙視窗顯示"。
- 2. 按下畫面中的「棕色」線並且拉動,便可自由調節兩個視窗之比例。
- 在棕色的分割線上按下一會兒,便會彈出選擇列;然後選擇"只顯示主視窗", "只顯示 副視窗"或"雙視窗顯示"其中之一。

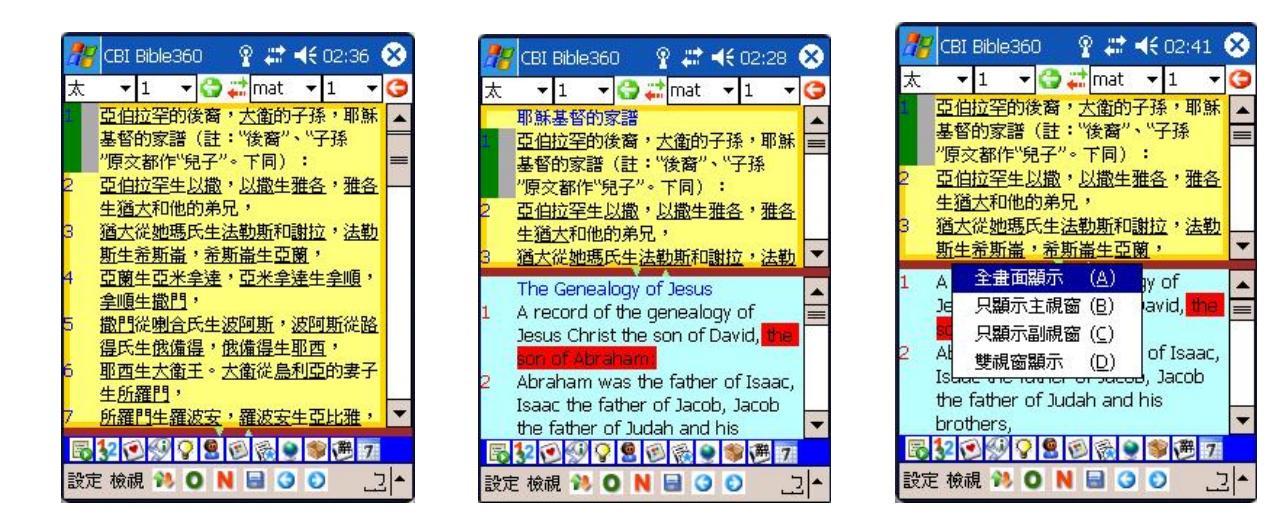

#### 開啓捲動軸

選擇"檢視"->"開啓捲動軸"

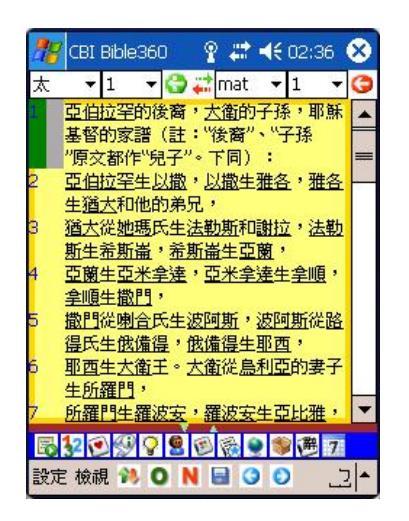

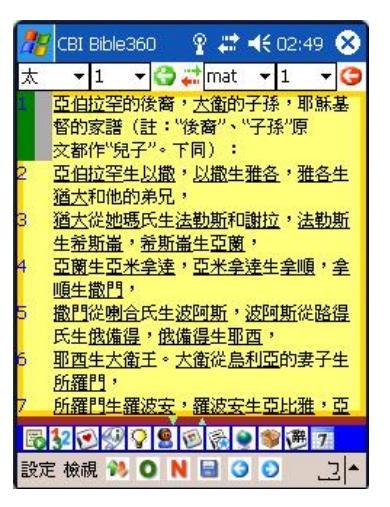

工具列

顯示或隱藏

#### 控制列

顯示或隱藏

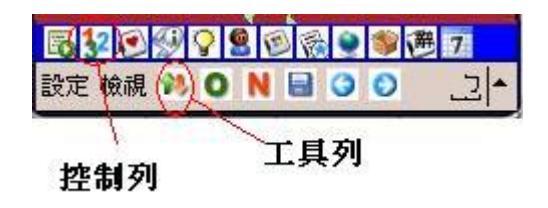

#### 同步顯示

可以用以其中之一種方法達成:

- 1. 選擇"檢視"->"全畫面顯示"。
- 在控制列上,按中間的連線圖案。若果圖案為紅綠兩色的箭號,即表示現在是同步中;若 果圖案轉為灰色,即表示轉為非同步。

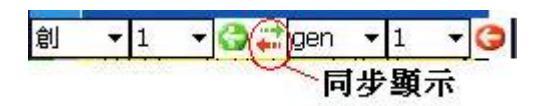

# 全畫面顯示

可以用以其中之一種方法達成:

3. 選擇"檢視"->"全畫面顯示"。

4. 在棕色的分割線上按下一會兒,便會彈出選擇列;然後選擇"全畫面顯示"。

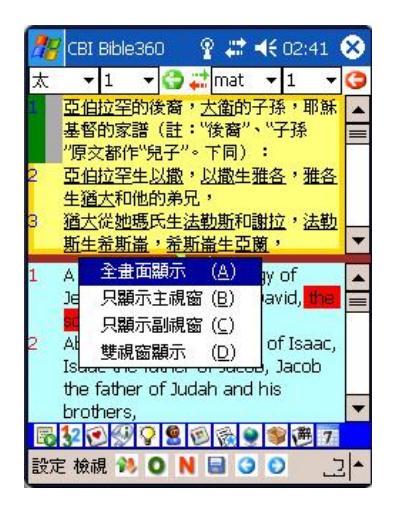

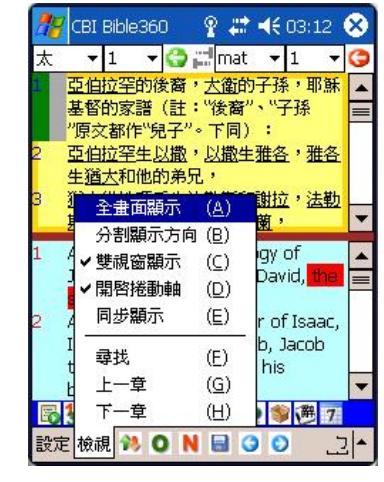

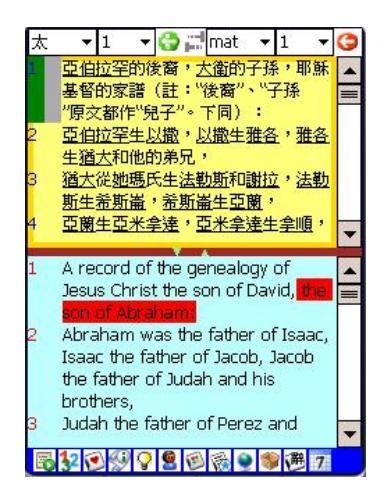

# 快速轉換聖經版本,註釋和參考資料

\* 可選擇之聖經版本視乎已安裝及註冊的產品而定

按壓經文視窗一會兒,選項列表便會彈出。選擇 "選取聖經"後會顯示所有已註冊的聖經版 本(剔爲開啓中的版本),可立即選擇要轉換的聖經版本。

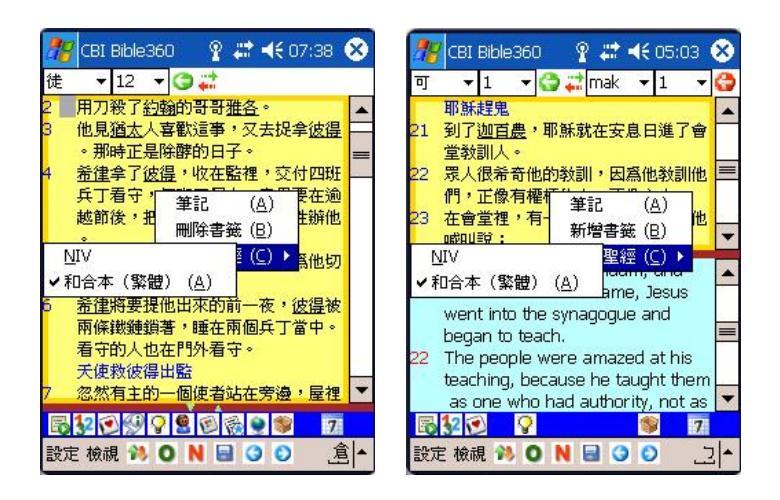

選擇註釋版本與選擇聖經類同(剔爲開啓中的版本),可以快速地選擇不同之註釋或經文註腳。

| 🎊 CBI Bible360 🛛 🦞 🗱 📢 07:38 😣                                                                                                    | 🎊 CBI Bible360 🛛 🦞 🗱 📢 05:05 😣                                                                                                    |
|----------------------------------------------------------------------------------------------------|----------------------------------------------------------------------------------------------------|
| 徒 🔻 12 🔻 ઉ 🚅                                                                                                    | mak 🔻 1 👻 😋 🗱                                                                                                    |
| <ul> <li>2 用刀殺了約翰的哥哥雅各。</li> <li>3 他見猶太人喜歡這事,又去捉拿彼得<br/>。那時正是除醉的日子。</li> <li>4 希律拿了彼得,收在監裡,交付四班<br/>兵丁看守,每班四個人,意思要在逾<br/>越節後,把他提出來,當著百姓辦他</li> </ul>                                                                                                    | an evil (e) spirit cried out,<br>24 "What do you want with us, Jesus<br>of Nazareth? Have you come to<br>destroy us? I know who you are<br>the Holy One of God!"<br>25 "Be quiet!" said Jesus sternly. " |
| 讀到這裡,人會問神為何不救雅各救彼得<br>?是神偏待人嗎?<br>12:2-11 神為甚麼讓雅各 <del>增裝,20%行地</del>                                                                                                    | (e) 1:23 Greek <i>unclean; also in verses</i> ▲<br><i>26 and 27</i><br>複製 (C)                                                                                                    |
| <u> 諸拯救彼得呢? 生命中充計</u> 複製 (⊆)<br>聖經姊妹版註釋(繁體)( <u>A</u> ) <mark>澤(<u>A</u>) ▶<br/><u>N</u>IV Footnote<br/>▼聖經靈修版註釋(繁體)(B)<br/>今生 ▼</mark>                                                                                                    | 聖經姊妹版註釋(繁體)( <u>A</u> )<br>✓ <u>N</u> IV Footnote<br>聖經靈修版註釋(繁體)( <u>B</u> )                                                                                                    |
| Image: Section of the section of the section of | □ 32 ② ♀ ● 70<br>設定 検視 ※ ○ N ■ ○ ○ □ △                                                                                                    |

# 說明

# a b c d e f g 太 1 ↓ ↓ ↓ ↓ ↓ ↓ 主視窗: 書卷 (a) 主視窗: 節 ↓ ↓ ↓ 主視窗: 章 (b) 主視窗: 跳到所選之書卷和章 (c) 同步或非同步選擇 (d) 副視窗: 書卷 (e) 副視窗: 章 (f) 副視窗: 跳到所選之書卷和章 (g)

#### 1 2 3 4 5 6 7 8 9 10 11 12

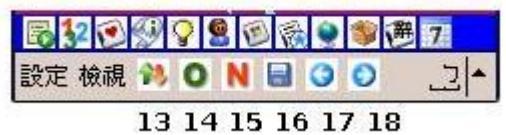

#### 選擇經文

可以用以下其中一種方法:

- 從控制列上選擇:(主視窗 a, b, c; 副視窗 e, f, g)
   先選書卷,然後選章
- 2. 選擇工具列中的經文選擇:(1)

首先,先選擇聖經書卷(如圖:詩篇)。

跟著,輸入書卷的章/篇數,但不應大於右上方提示的最 大章/篇數。

然後,輸入":"用以分開書卷的章/篇數和節數。

最後輸入節數,如章/篇數一樣不應大於右上方提示的最 大節數。

按下"ok"便會離開經文選擇和顯示相關的經文。

若果在設定中沒有把"同步顯示"(參考"設定"部分) 剔選,副視窗的經文選擇會顯示在第二頁上。

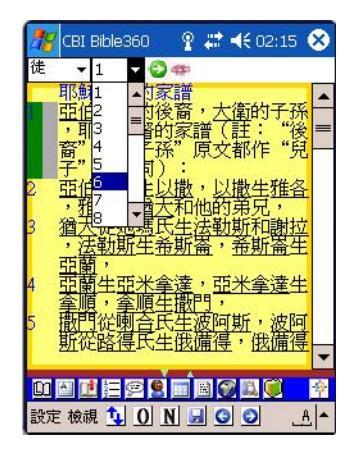

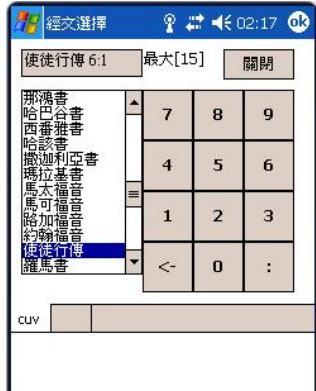

#### 同步或非同步選擇 (d)

#### 顯示或隱藏控制列 (2)

(參考"設定")

#### 開啓書籤列表 (3)

參考相關產品的"使用手冊(電子書應用篇)"

#### 簡介 (4)

顯示或隱藏簡介 請參考相關產品的"使用手冊(電子書應用篇)"

#### 註釋 (5)

顯示或隱藏註釋

請參考相關產品的"使用手冊(電子書應用篇)"

#### 人物介紹 (6)

顯示或隱藏人物介紹 參考相關產品的"使用手冊(電子書應用篇)"

#### 附表 (7)

顯示或隱藏附表 參考相關產品的"使用手冊(電子書應用篇)"

#### 專題文章 (8)

顯示或隱藏專題文章 參考相關產品的"使用手冊(電子書應用篇)"

#### 地圖 (9)

顯示或隱藏地圖 參考相關產品的"使用手冊(電子書應用篇)"

#### 其他資料 (10)

顯示或隱藏其他資料 參考相關產品的"使用手冊(電子書應用篇)"

# 詞典 (11)

開啓詞典

參考相關產品的"使用手冊(電子書應用篇)"

#### 關於 (12)

#### 讀經計劃

參考相關產品的"使用手冊(電子書應用篇)"

#### 顯示或隱藏工具列 (13)

(參考"設定")

#### 跳到快速書籤所儲存的舊約 (14)

參考相關產品的"使用手冊(電子書應用篇)"

#### 跳到快速書籤所儲存的新約 (15)

參考相關產品的"使用手冊(電子書應用篇)"

#### 快速書籤儲存 (16)

參考相關產品的"使用手冊(電子書應用篇)"

#### 上一頁 (17)

參考相關產品的"使用手冊(電子書應用篇)"

# 下一頁 (18)

參考相關產品的"使用手冊(電子書應用篇)"

# 常見問題

# 1. 如何檢查 Pocket PC上的程式記憶?

先啓動 Pocket PC,執行"開始"->"設定"->"系統"->"記憶體"。

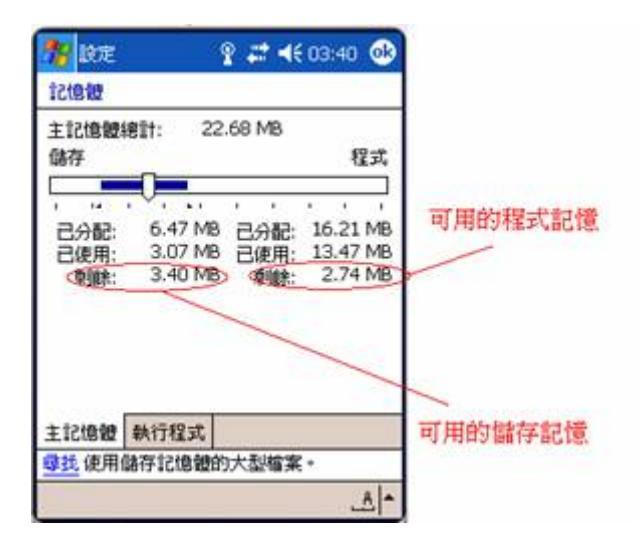

Pocket PC 2003 畫面

# 2. 如何檢查 Pocket PC 的版本?

若果版本顯示為 Pocket PC 版本 4.20.xxxx, 此為 Pocket PC 2003。

若果版本顯示為 Windows Mobile(TM) 2003 Second Edition, 此為 Windows Mobile (Pocket PC) 2003 SE。

若果版本顯示為 Windows Mobile(TM)版本 5.0,此為 Windows Mobile 5.0。

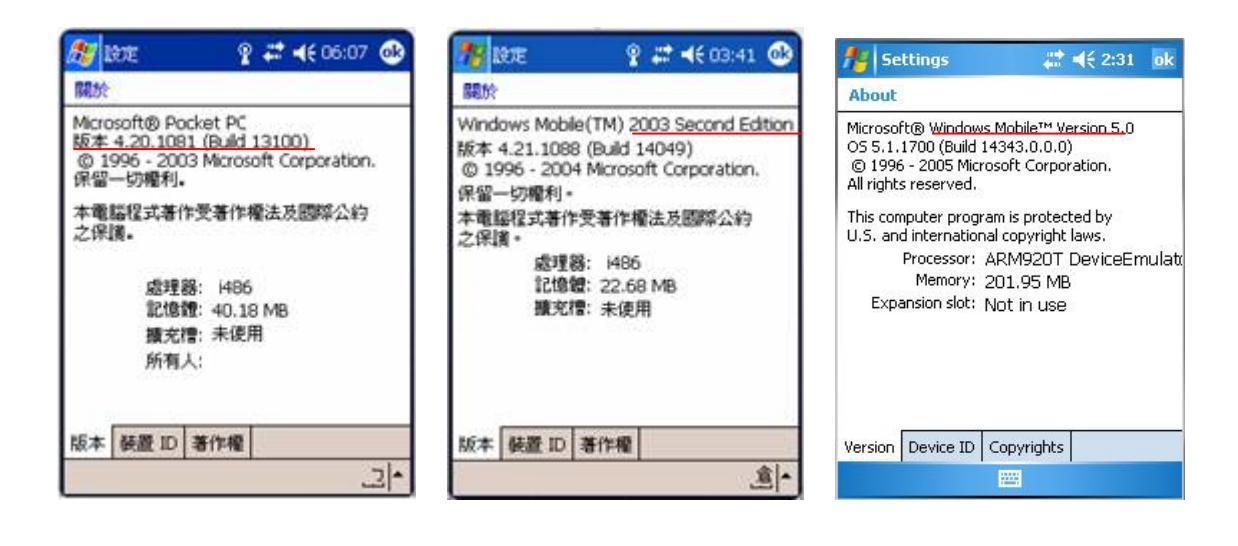

Windows Mobile 2003

Windows Mobile 2003 SE

Windows Mobile 5.0

# 3. Windows Mobile 5.x 之機款若在安裝時長時間沒有反應,怎麼辦?

Windows Mobile 5.x 與 Microsoft ActiveSync 之連接會中途受到防毒軟件或同類軟件所阻擋,若 安裝途中斷線,程式便會一直嘗試與 Pocket PC 溝通而看似沒反應,你可能需要先停用防毒軟 件再重新安裝一次。詳情請參考 Microsoft 的解說:

http://www.microsoft.com/windowsmobile/help/activesync/default.mspx

# 4. 在安裝資料庫時,沒有路徑可以選擇,怎麼辦?

這是由於 Microsoft ActiveSync 版本低於 3.7.1,請到 Microsoft 網站免費下載及更新軟體 ActiveSync 至版本 3.7.1 或以上(按此處連結)。

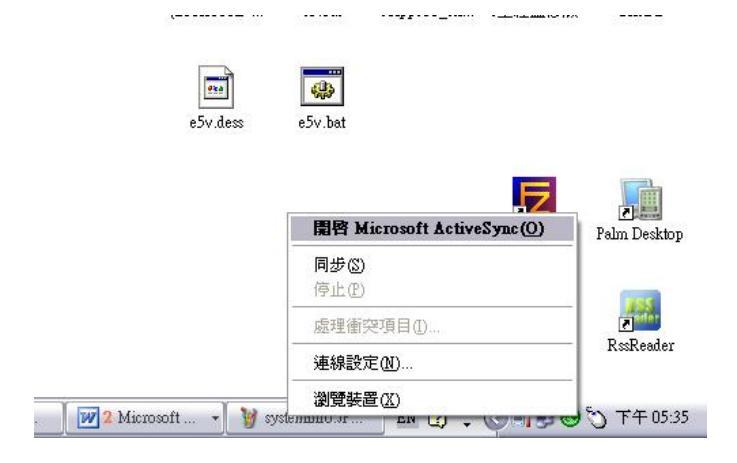

|                                                                                        | ★ Microsoft ActiveSync 檔案(P) 檢視(V) 工具(T) 說明(H)                                                                                                    |
|----------------------------------------------------------------------------------------|----------------------------------------------------------------------------------------------------|
| 🔁 Microsoft ActiveSync                                                                 | 關於 Microsoft ActiveSync                                                                                                    |
| 檔案(D) 校硯(Y) 工具(D) 説明(D)<br>() 同步 ③ 序程 》<br>WM_calvin<br>已海線<br>同步<br>階級詳細資料 余          | Microsoft(R) ActiveSync(R)版本 4.1.0 (Build 4841)<br>著作權所有 (C) 1996 - 2005 Microsoft Corporation. 保留一切權利。<br>此產品包含由 RSA Data Security Inc. 公司授權的安全資訊。<br>警告: 此電腦應用程式由著作權法和國際法規所保<br>護。 |
| 資料積型 狀態<br>Windows PC 已同步<br>G Contacts<br>G Calendar<br>☆ E-mail<br>译 Tasks<br>☞ 我的最愛 | 簡犯議主民法而受法律制裁,且將受法律大範圍可能<br>的控訴。                                                                                                    |

# 5. 若有技術問題,可以從那裡找到支援?

可以在我們的網站(<u>http://www.bible360.net</u>)中「產品支援」裡嘗試找尋相關解決方案。 亦可把意見和問題發送到電郵地址 <u>support@chinesebible.org.hk</u>。

# 用戶協議

#### Bible360 (Pocket PC 版)

版權所有 (c) 漢語聖經協會。

如沒有獲得授權,請勿使用。 未經許可,不准分發。

http://www.chinesebible.org.hk

在你使用這軟體之前,你必須同意下列的協議。

這個協議是一個 "法律協議" (協議),是你個人或者團體(許可證接受人)和 "漢語聖經協會" (許可證頒發者)之間的協議。

協議內容包含 "Bible360 (Pocket PC 版)" (軟體產品)。

這項軟體產品用以閱讀聖經、註釋和參考資料等相關電子書,透過安裝或者使用這軟體產品,你同意接受這個協議條款約束。如果你不同意這個協議條款,則不能安裝或者使用軟體產品。

#### 1. 使用權

如果你是合法得到電子書使用軟體產品,這個協議同意給你軟體產品的使用權。

#### 2. 複製和分發

除非得到本機構明確許可,否則不可以任何形式複製或分發此軟體產品。

#### 3. 反向工程與反匯編

你不可以從這軟體及電子書內容作任何反向工程。

#### 4. 終止和結束

如果許可證接受人未能遵守這個協議的條款,許可證頒發者可以結束這個協議。在這種情況下,許可證接受人必須刪除他所持有之軟體產品及其所有拷貝。

#### 5. 豁免條款

這軟體產品不承擔任何保證。一切因使用這軟體而引致之任何損失概不負責,亦不承擔任何法律責任。

"Microsoft", "Windows Mobile" are trademarks of Microsoft Corporation. All other trademarks are property of their respective owners.

# 工作人員名單

出版及發行:漢語聖經協會有限公司

策劃統籌:曾偉成

程式:黃志豪

校對:高超舜